## 《远程会诊操作指南》

陆道培医院远程会诊将使用"ZOOM"这款 APP 作为工具,下文的描述将帮助您轻松使用 ZOOM, 完成远程会诊。

1. 下载并安装 ZOOM 客户端

Zoom 支持所有智能设备,包括:电脑、平板电脑、安卓手机、苹果手机。但均需保证有摄像头及麦克风。

使用苹果电脑、Ipad、Iphone 的用户: 可在苹果 App Store 中直接搜索 ZOOM 并下载该 APP

使用其他电脑的用户:

可百度"ZOOM"或在网页 https://www.meetzoom.net/download 下载

使用安卓手机的用户:

可百度"ZOOM"或在网页 https://www.meetzoom.net/download 下载 以 lphone 为例:

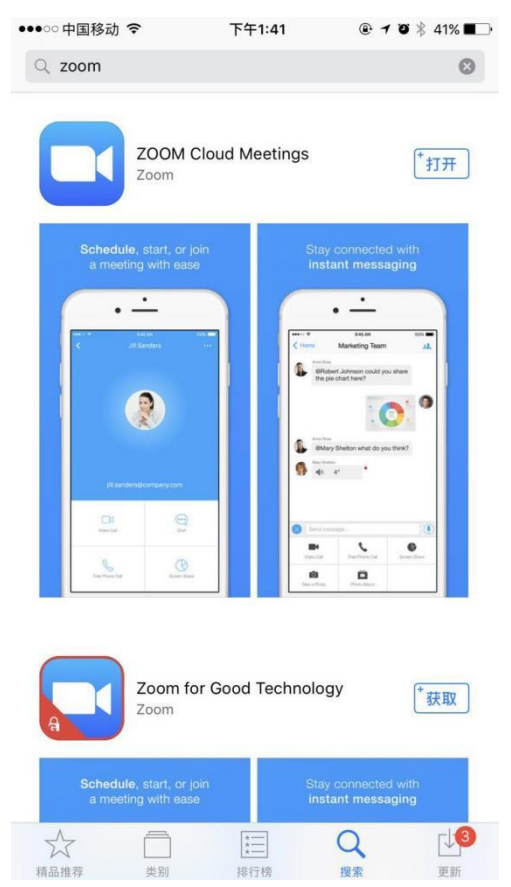

2. 加入会诊

在约定的会诊时间与我院国际部确定后,打开客户端,单击加入会议,输入会议 ID: 8295337918,单击加入会议登录即可。

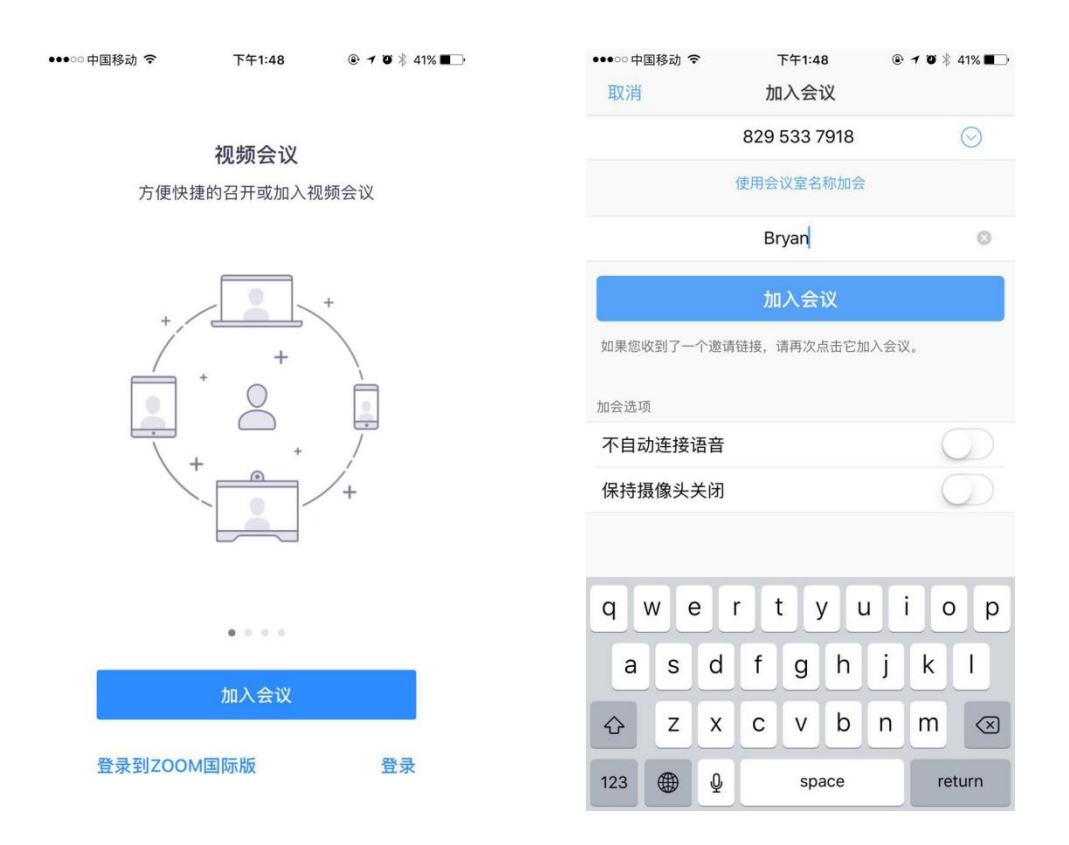

3. 准备会诊资料

请将您需要给我院医生展示的所有病例资料、检查报告及影像资料均拍成清晰的照片储存在设备中。

```
加入会议后点击共享,选择照片,选择自己要展示的资料照片,点完成即可。
```

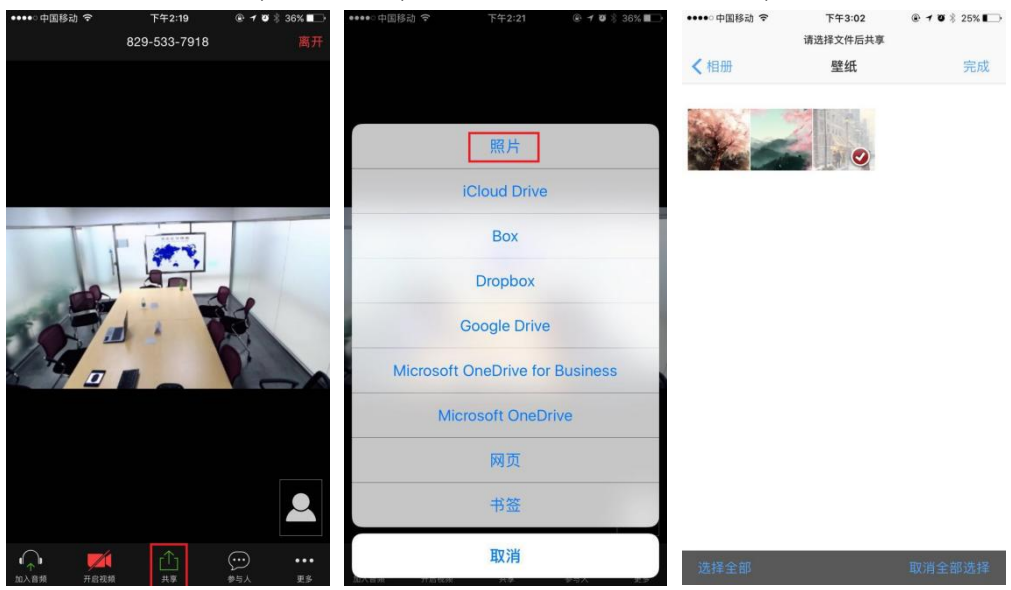

4.注意事项

1) 远程会诊时请尽量选择网速良好的地方;

2) 加入会议时注意在 ZOOM 中加入语音, 打开视频;

3) 请尽量齐全的准备好自己的病历资料, 以免影响医生判断;

4) 如对影像片子拍照,可将自家电脑或电视屏幕调成白色背景,将片子在屏幕上摆正再进行拍照;

5) 请于会诊开始前将会诊费用微信转入"陆道培医院国际部客服号(13552580911加入)"

6) 预约会诊需提前一周, 如有任何问题, 请随时与国际部联系, 电话: 13552580911